## Установка для Windows

Чтобы установить отчуждаемую версию:

- 1. Подключите аппаратный ключ Guardant Station
- 2. Запустите MSI-установщик Guardant Station-X.X.msi
- 3. Настройте подключение к SQL серверу
- 4. Введите имя новой базы данных для Guardant Station
- 5. Завершите установку

## Настройка подключения к SQL серверу

Если SQL сервер установлен на том же компьютере, что и Guardant Station, то в поле с выпадающим списком нужно оставить значение (local) или заменить его на полный адрес (например, localhost\SQLEXPRESS).

Кроме указания адреса SQL сервера нужно выбрать режим аутентификации:

- Доверенная (Аутентификация Windows) если выбран этот режим, то дополнительно группе «NT AUTHORITY\CИСТЕМА» необходимо добавить роль «sysadmin» на SQL сервере. Для этого надо: запустить «Microsoft SQL Server Management Studio» — перейти в раздел «Безопасность» — «Имена для входа» — открыть свойства группы «NT AUTHORITY\CИСТЕМА» — меню «Роли сервера» — установить флажок напротив роли «sysadmin».
- Имя пользователя и пароль для SQL сервера позволяет задать конкретные учётные данные для дальнейшей аутентификации и не требует других настроек на стороне сервера.

Разные версии SQL сервера используют разные ODBC драйверы, например:

- SQL Server 2017 = ODBC Driver 13 for SQL Server
- SQL Server 2019 = ODBC Driver 17 for SQL Server

ОДВС драйвер необходимо устанавливать на одном компьютере с Guardant Station.

Посте установки Guardant Station в файлах \*.properties (grdstation\_service.properties и grdactivation\_service.properties) указан драйвер «ODBC Driver 13 for SQL Server».

Если используется сервер другой версии, то в файлах \*.properties необходимо указать нужное значение.

## Что дальше?

Установка для Linux →